## **Citrix Netcaler VPN instructions**

If at any stage during these instructions you receive errors (such as permission denied), browse to <u>https://firga.sun.ac.za</u> and log a service request.

## Windows:

- 1. Go to https://suvpning.sun.ac.za
- 2. Sign in with your university username and password
- 3. A check will be done to see if you have the Netscaler Client installed.
- 4. If not, a download option will be given.
- 5. Download the client and run the installer.
- 6. After installation the computer will restart.
- 7. Upon Login the Netscaler Gateway icon should be available:

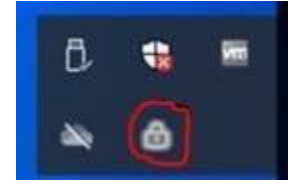

- 8. Right-click on the icon, and choose "Open"
- 9. On the Login screen, sign in with your university username or password

| = | Login      |                 |   |  |
|---|------------|-----------------|---|--|
|   | Connection | suvpr.sun.ac.2a | * |  |
|   |            |                 |   |  |
|   | Username   | juriedp         |   |  |
|   | Password   | j               |   |  |

10. Upon connection, the following screen will be available, and you should be able to access most resources in the Engineering buildings:

| suvprisuriaciza                                  |                    |
|--------------------------------------------------|--------------------|
| Current Session<br>Started at 02:01:01 PM Mar 16 | 2020               |
| Connection Duration:                             | 0 d 00 h 00 m 02 s |
| takened and under address a                      | Not enabled        |
| internal network address .                       |                    |
| Data Sent:                                       | 4.84 KB            |

Мас

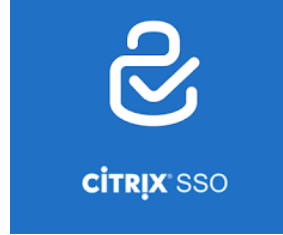

1. Download the Citrix SSO application from the store, and enter the following server details in the application:

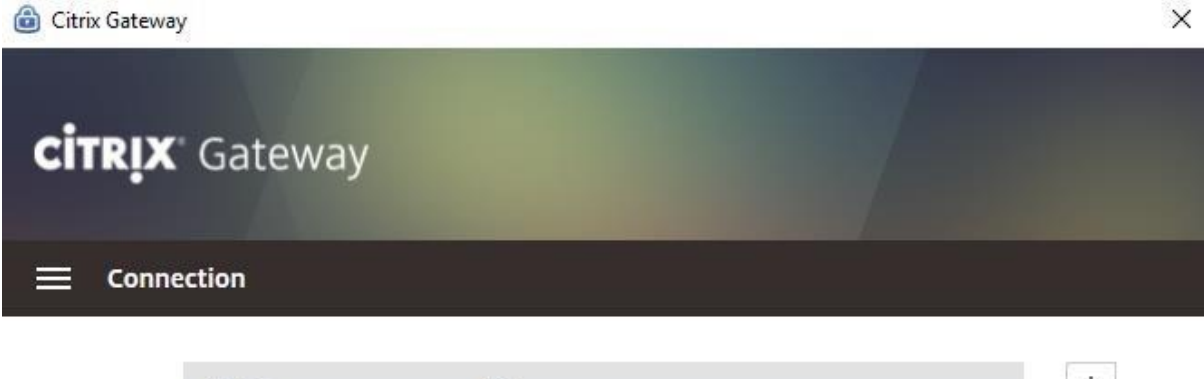

| Name               | URL                        | + |
|--------------------|----------------------------|---|
| suvpning.sun.ac.za | https://suvpning.sun.ac.za |   |
|                    |                            |   |
|                    |                            |   |
|                    |                            |   |
|                    |                            |   |

3. Sign in with your university username and password. You should now be able to access most resources in the Engineering buildings.